## Dvojfaktorové overenie prihlásenia do Office Mailu

Last updated October 16, 2024

Dvojfaktorová autentifikácia vám pomôže lepšie ochrániť váš účet a údaje. Aj keby vám ktokoľvek ukradol heslo, bez potvrdenia prihlásenia sa do účtu nedostane.

## Ako si v Office Maile zapnúť dvojfaktorové overenie

1. Prihláste sa do svojho IceWarp Office Mail WebClienta.

**2.** V pravom hornom rohu kliknite na používateľa  $\rightarrow$  **Možnosti**.

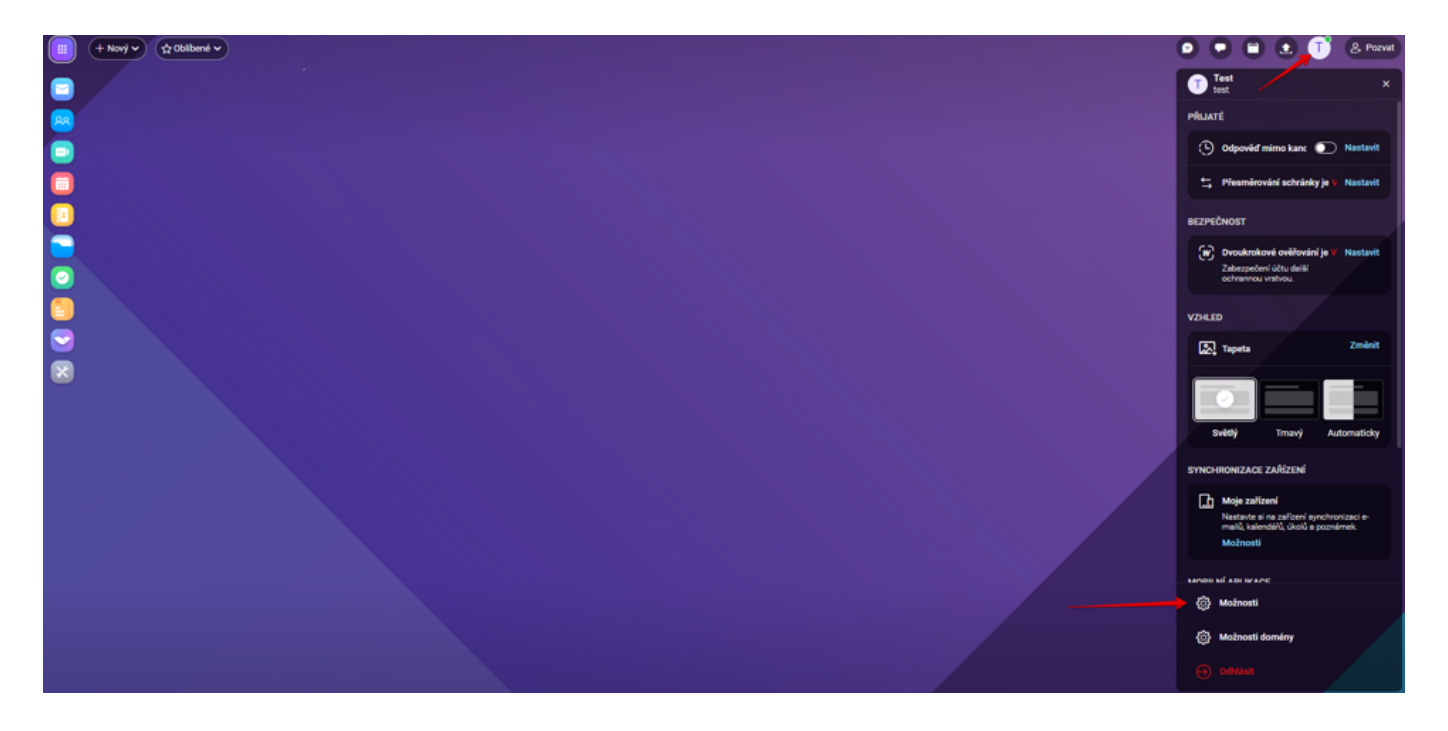

3. V okne vyberte Účty → Môj účet a kliknite na Dvojfaktorové overovanie.

Pre overenie prihlásenia môžete vybrať buď potvrdenie prostredníctvom mobilnej aplikácie <u>IceWarp Autentificator</u> alebo pomocou SMS kódu zaslaného na zadané telefónne číslo.

| 🗧 Dvoufaktorové ověřování 🛛 🗌 🗙                                                                                         |
|----------------------------------------------------------------------------------------------------|
| Aplikace IceWarp Authenticator                                                                                          |
| V aplikaci IceWarp Authenticator získáte ověřovací kódy za<br>pár sekund a zdarma. Funguje i bez připojení k internetu. |
| Jaký máte mobilní telefon ?                                                                                             |
| iPhone                                                                                                    |
| O Android                                                                                                    |
|                                                                                                    |
|                                                                                                    |
|                                                                                                    |
|                                                                                                    |
| Další Zrušit                                                                                                    |

**4.** Otvorte si stiahnutú aplikáciu IceWarp Autentificator, zvoľte možnosť "**Spustiť nastavenie**, a kliknite na ikonu "**Naskenujte QR kód**."

**5.** Vložte 6-miestny kód zobrazený v aplikácii a zadajte heslo k vášmu účtu.

| 🖻 Dvoufaktorové ověřování 🛛 🗌 🛛 🖂                                   |
|---------------------------------------------------------------------|
| Aplikace IceWarp Authenticator                                      |
| Nastavit aplikaci IceWarp Authenticator pro iPhone                  |
| Vložte 6 místný kód zobrazený v aplikaci.                           |
| Zadejte kód sem                                                     |
| Zadejte heslo pro přístup k Vašemu účtu:<br>test@chciotestovatiw.cz |
| Heslo                                                               |
|                                                                     |
|                                                                     |
|                                                                     |
|                                                                     |
|                                                                     |
|                                                                     |
|                                                                     |
|                                                                     |
|                                                                     |
| Ověřit Zrušit                                                       |